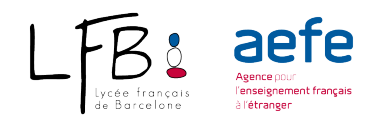

# AIDE PROCÉDURE EN LIGNE

- Accès au portail en ligne du Lycée Français de Barcelone en cliquant sur **Inscription en ligne**.
- Si c'est votre premier accès au portail en ligne, il vous faudra commencer par créer votre compte en cliquant sur "**Créer un compte**".
- Attention : Si vous êtes déjà parent d'élève(s) scolarisé(s) au LFB, ne créez pas un compte, utilisez votre compte existant (en cas d'oubli du mot de passe, cliquez sur "Mot de passe oublié").
- Vous devez cocher : J'accepte la charte utilisateur
- Nouvelle Préinscription Choix de l'année scolaire 2021-2022 et saisie des renseignements en ligne dans nouvelle préinscription.
- Vous pourrez à tout moment revenir sur vos saisies tant que le dossier n'a pas été CLÔTURÉ
- Scolarité demandée (voir tableau équivalences)
- Renseignements sur votre enfant

#### CATEGORIES

Afin de valider chaque catégorie, vous devrez cliquer sur "Envoyer"

#### 1/ Conditions

Vous devez cocher : J'accepte les règlements et conditions

### 2/ Enfant

- Vous saisissez les renseignements demandés en précisant tous les prénoms qui figurent sur le livret de famille et dans le même ordre.
- La nationalité française doit toujours apparaitre en Nationalité 1
- Langues parlées : Langues enseignées à l'école et/ou à la maison
- Maitrise de l'espagnol et du catalan.
  - Niveau débutant : élève n'ayant jamais étudié la langue ou très peu
  - **Niveau initié** : élève ayant une maitrise moyenne, suite à un certain nombre d'années d'études (1 à 3 ans selon les cas)
  - **Niveau Bilingue**. Elève capable de suivre (même avec quelques difficultés) un cours de langue et littérature.

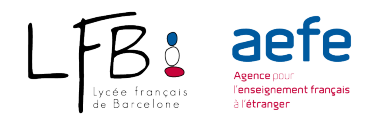

# 3/ Scolarité

• Vœu : Formation à suivre (voir tableau équivalences)

### 4/ Responsables

- Saisie obligatoire des 2 responsables sauf en cas de parent unique. Le responsable 1 est le responsable légal chez lequel réside habituellement l'enfant.
- Attention la situation familiale demandée est celle liée avec l'autre responsable (divorcé, séparé, marié etc...)
- N'oubliez pas de cocher "Garde légale" si vous avez les droits parentaux.
- Votre adresse doit être écrite en MAJUSCULES.
- Pour ajouter un second responsable cliquer sur AJOUTER UN
  RESPONSABLE

### 5/ Documents

• Vous devez agrafer/ajouter en ligne tous les documents demandés selon le niveau souhaité pour votre enfant.

### 6/ Clôture

- Lorsque la saisie est complétée, en cliquant sur "CLÔTURER", votre demande d'inscription nous est transmise automatiquement et le processus de demande d'inscription est terminé.
- Il est indispensable de vérifier toutes les données avant d'envoyer le dossier, car une fois clôturé vous ne pourrez plus le modifier.
- Votre préinscription est en attente
- Vous recevez un mail de confirmation
- Vous devez imprimer le PDF (formulaire inscription) qui doit obligatoirement être signé par les 2 responsables de l'enfant
- Pour valider définitivement votre dossier, vous envoyez le formulaire signé à : inscription@lfb.es
- Attente de la confirmation de la place au Lycée Français de Barcelone.
- Pour préinscrire un autre enfant, veuillez renouveler la même opération.
- ٠

## IMPORTANT : VOUS PAIEREZ LES DROITS D'INSCRIPTION APRÈS AVOIR REÇU LA CONFIRMATION DE LA PLACE PAR COURRIEL